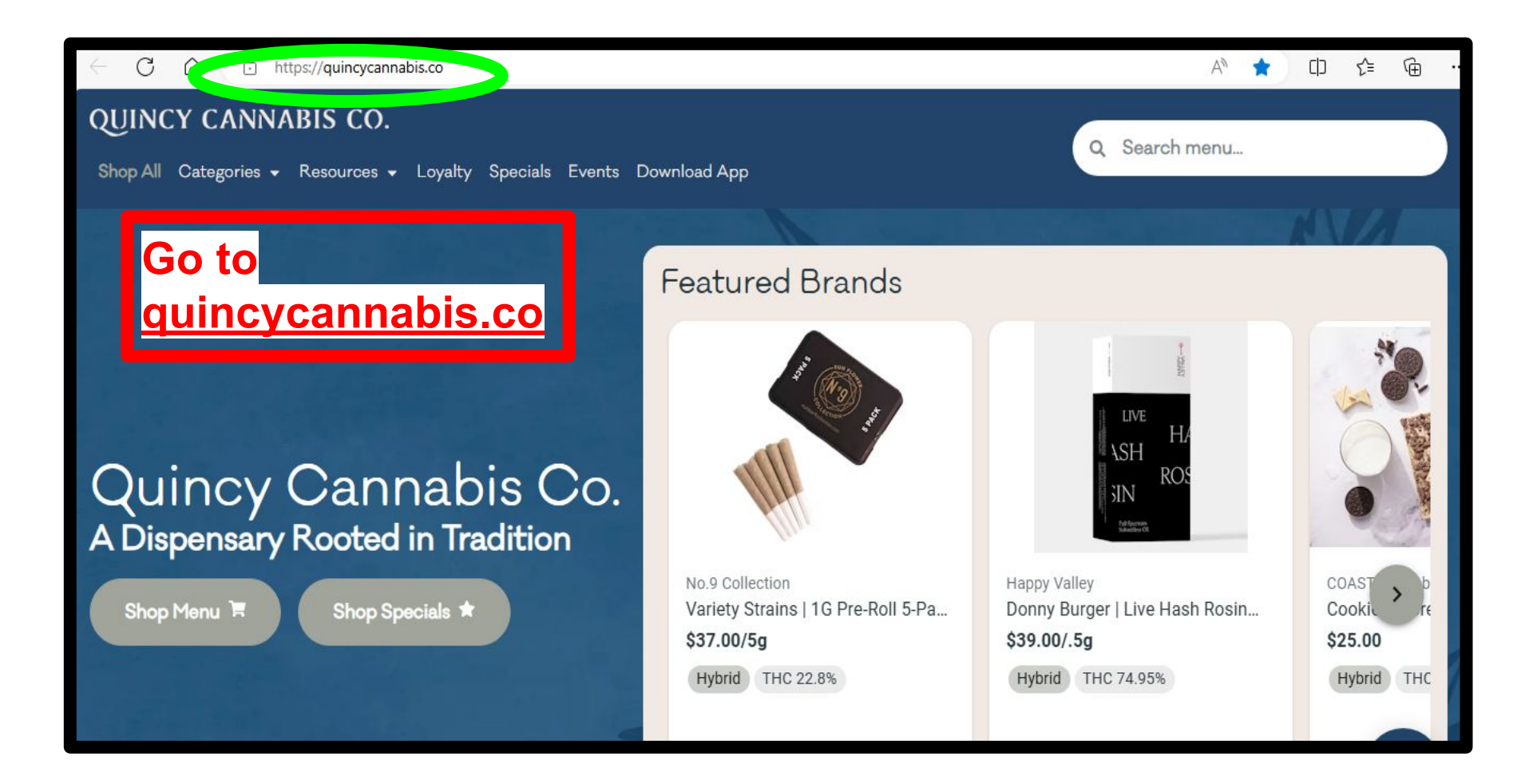

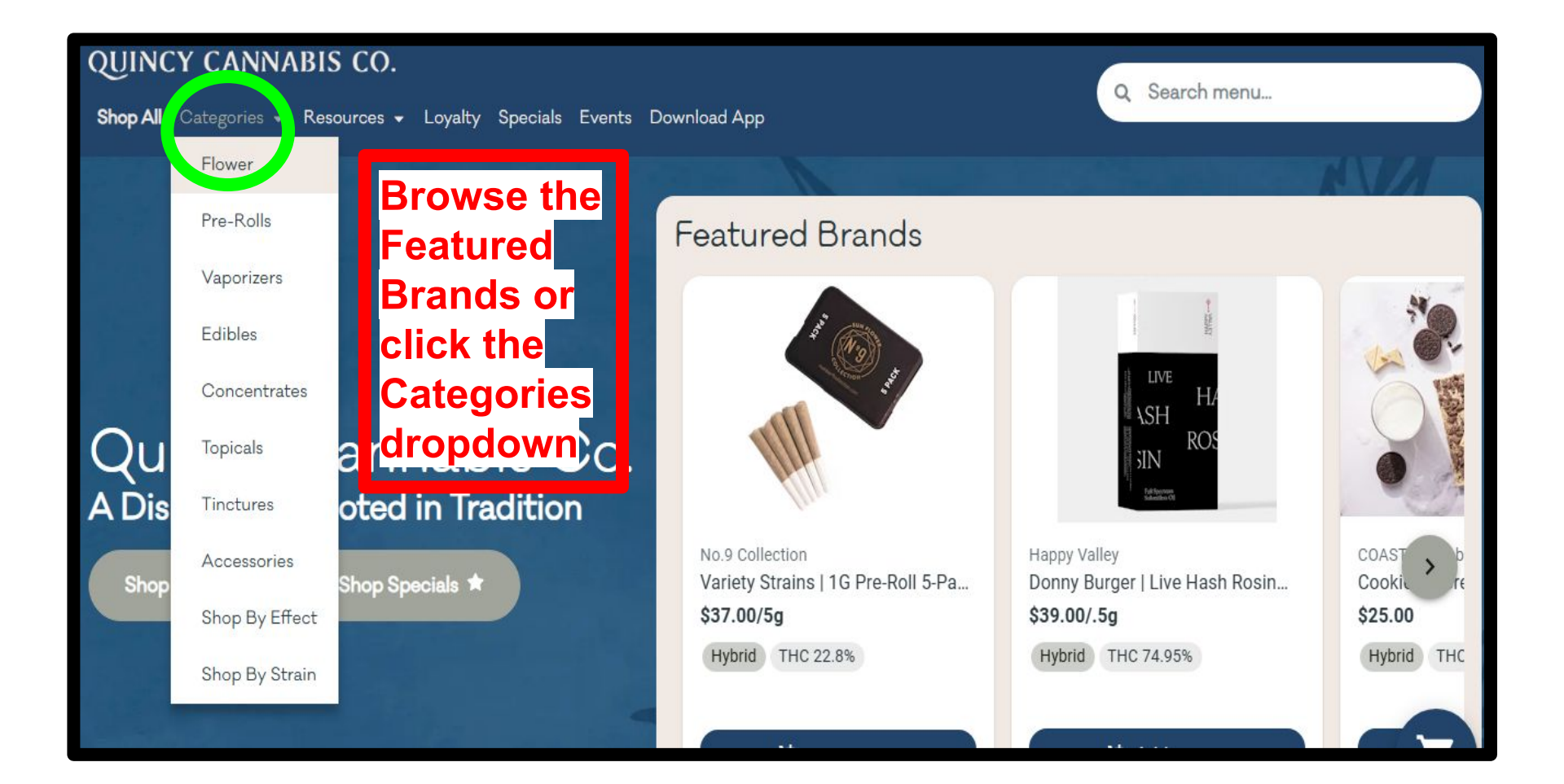

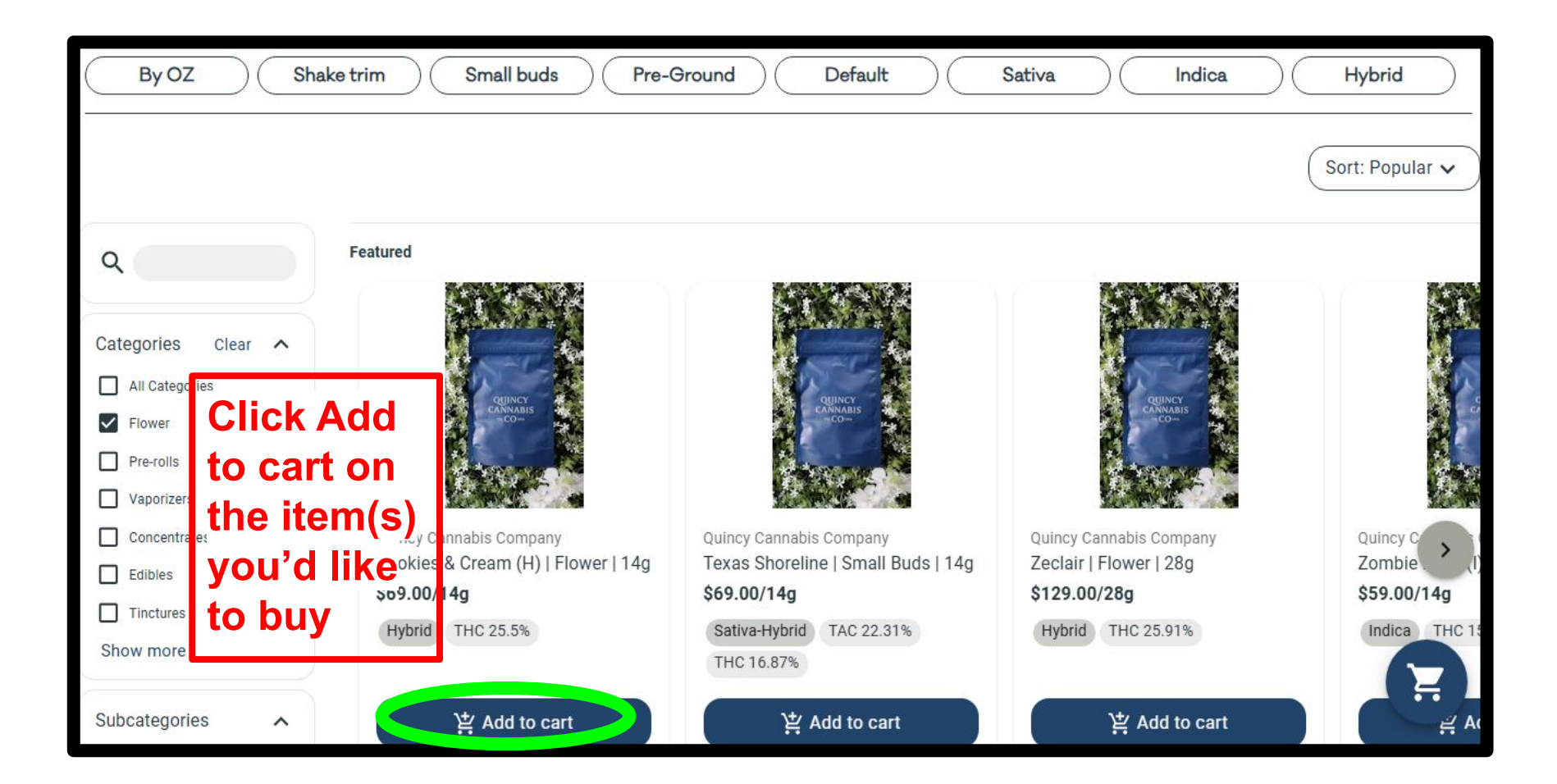

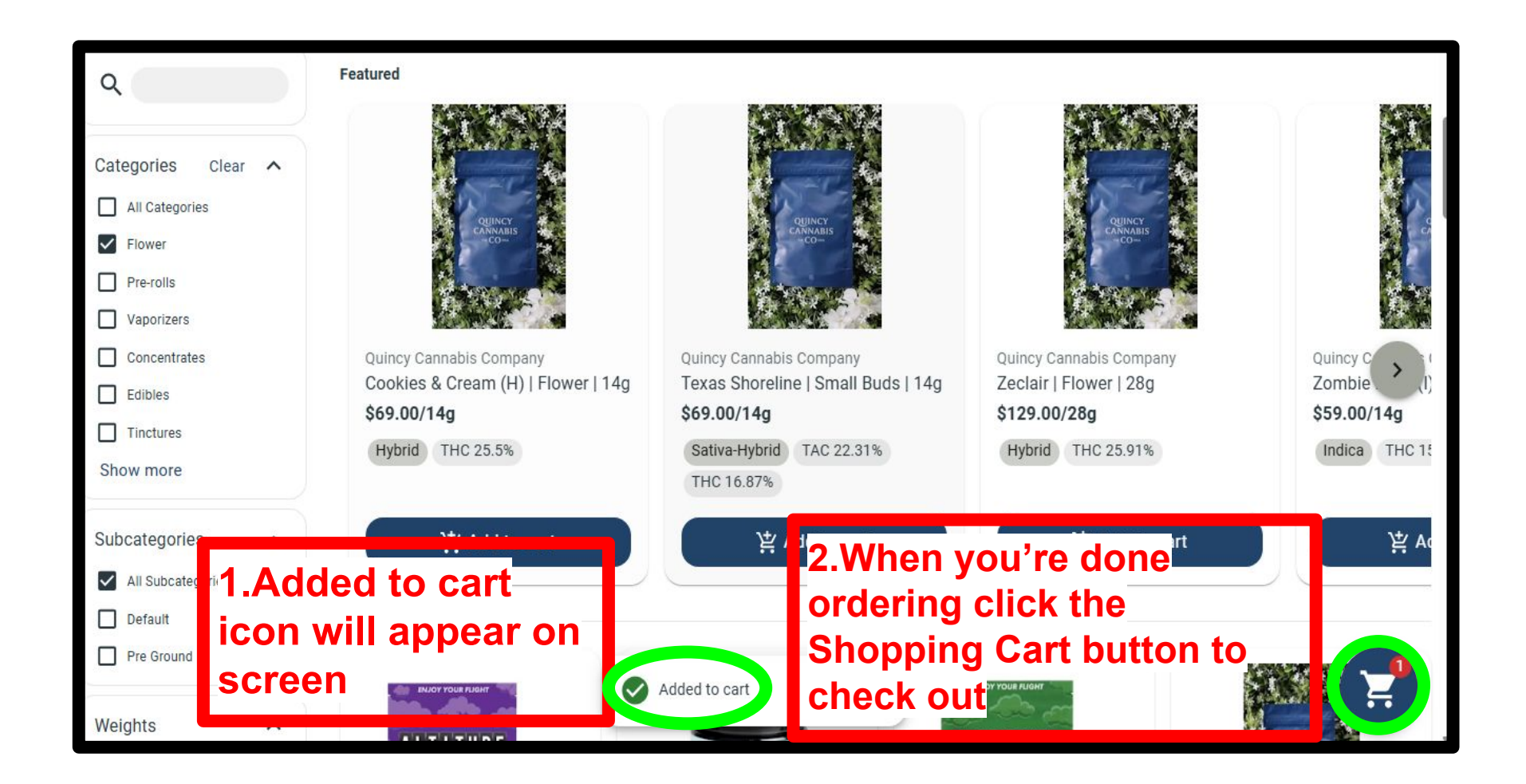

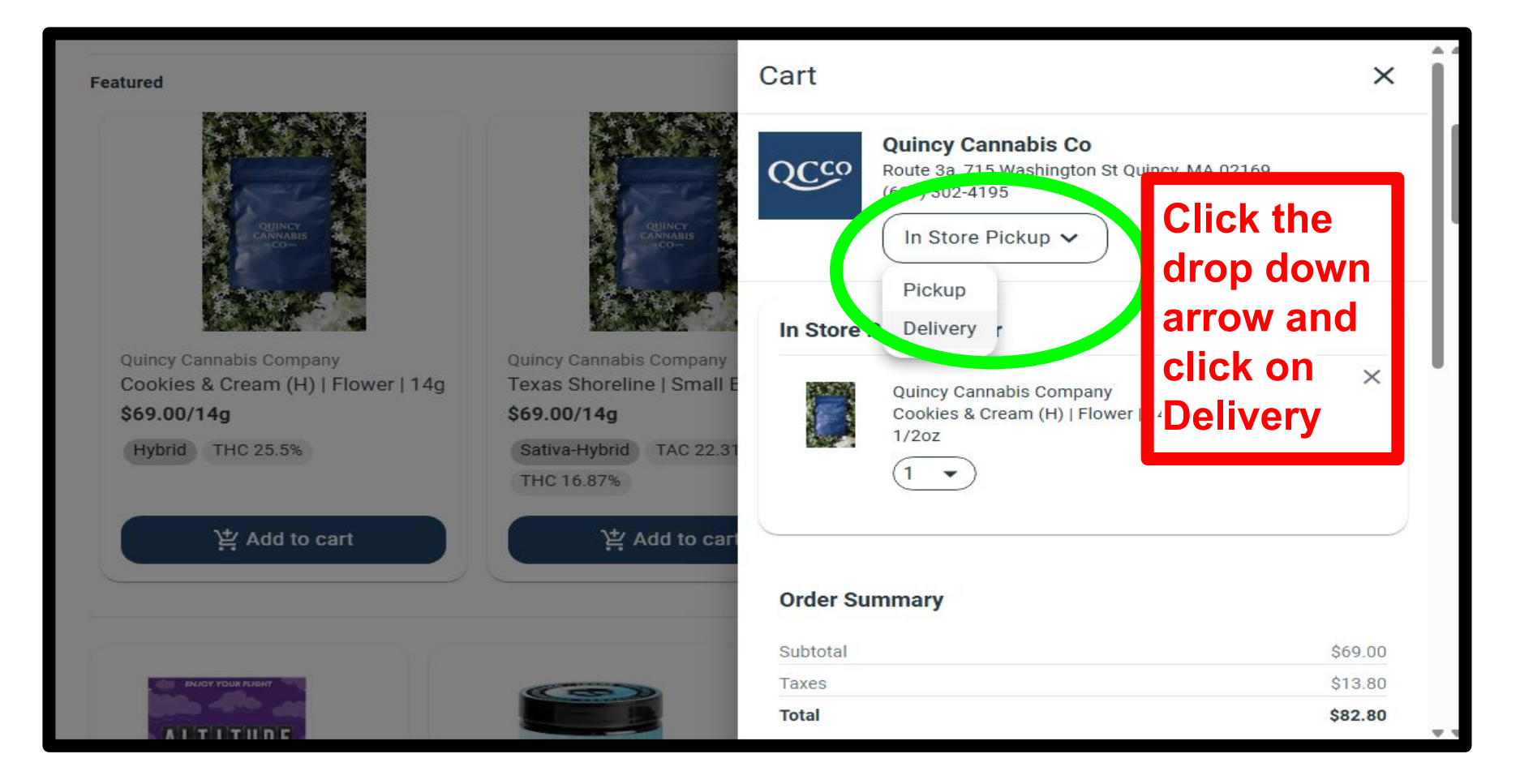

#### Featured

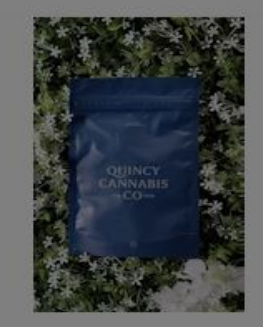

Quincy Cannabis Company Cookies & Cream (H) | Flower | 14g \$69.00/14g

Hybrid THC 25.5%

注 Add to cart

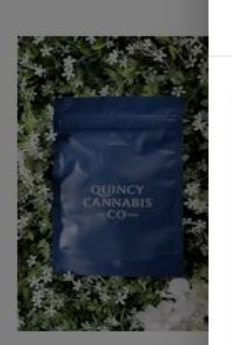

Quincy Cannabis Company Texas Shoreline | Small E \$69.00/14g Sativa-Hybrid TAC 22.31 THC 16.87%

Delivery ~

#### **Delivery Order**

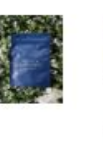

Quincy Cannabis Company \$69.00 Cookies & Cream (H) | Flower | 14g -1/2oz ×

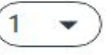

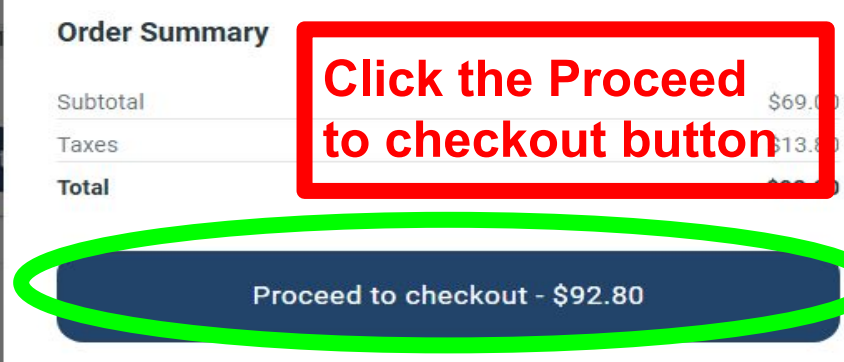

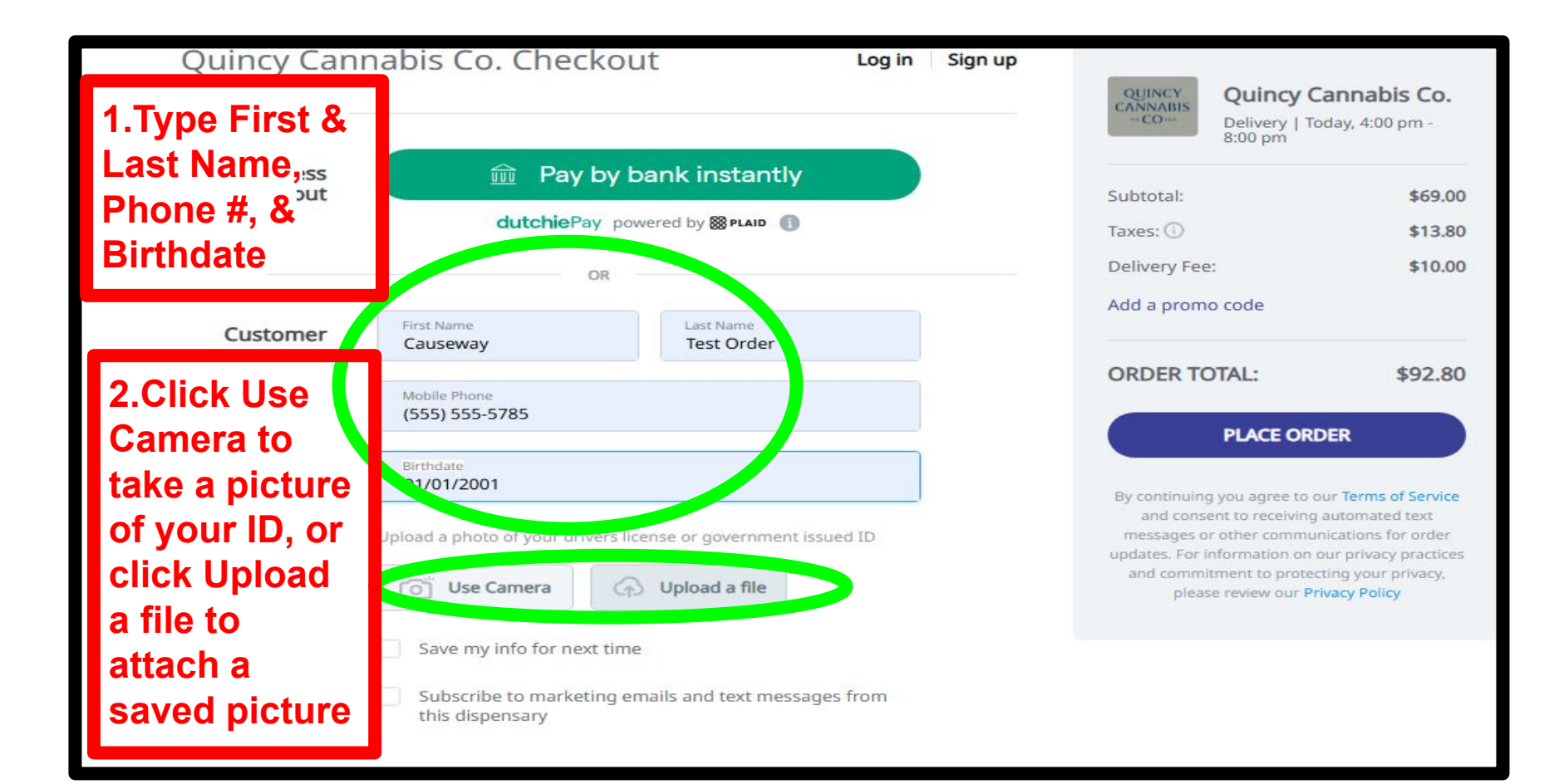

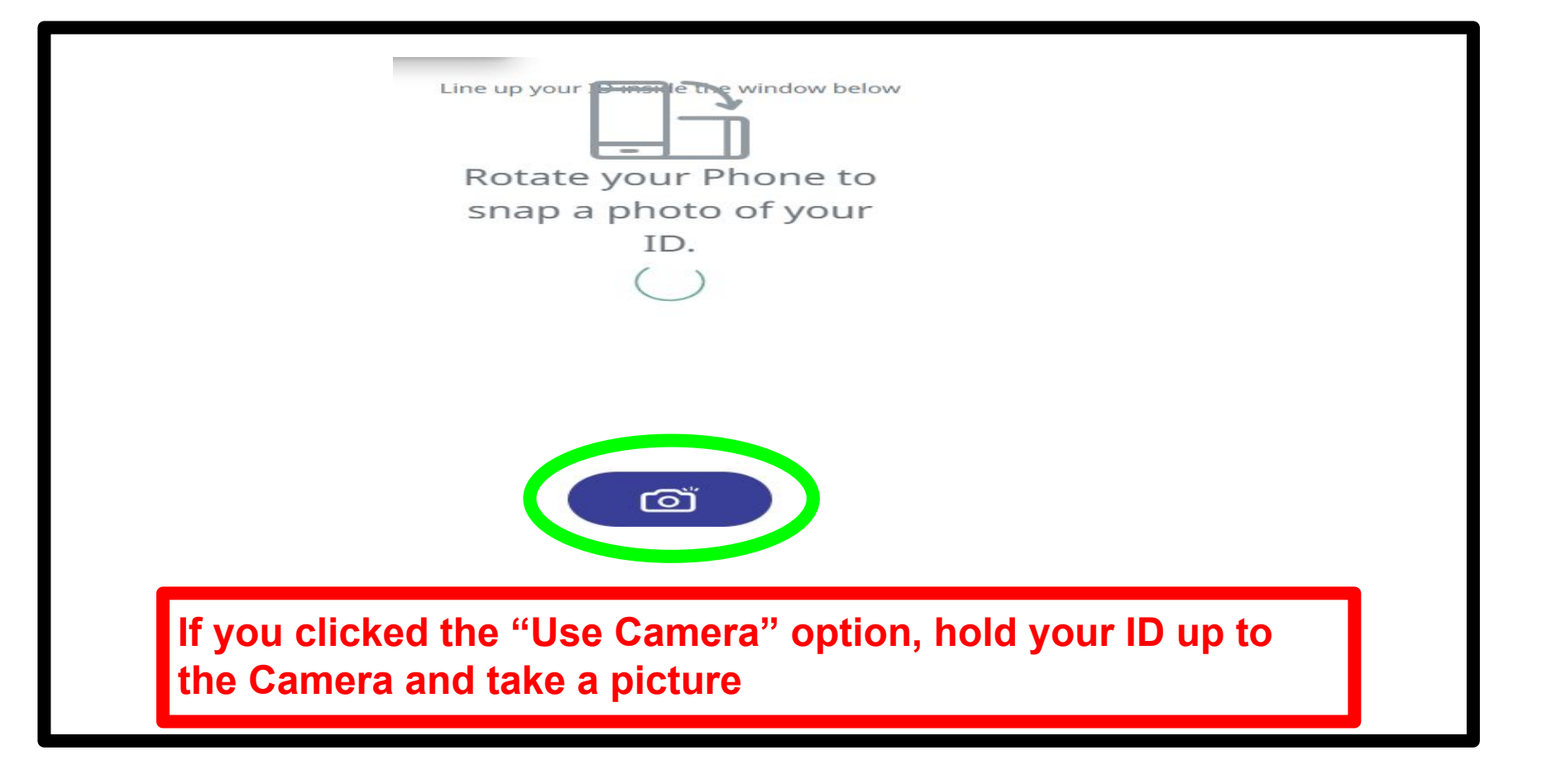

| 🕑 Open                                       |                              |                |                    |                                | ×      |
|----------------------------------------------|------------------------------|----------------|--------------------|--------------------------------|--------|
| $\leftarrow \rightarrow \checkmark \uparrow$ | > Pictures                   |                | ~ C                | Search Pictures                | م      |
| Organize 👻 New folder                        | ŕ                            |                |                    |                                | - 🗆 😗  |
| A Home                                       |                              |                |                    |                                |        |
| Allery                                       |                              |                |                    |                                |        |
| 🔄 Desktop 📌                                  | Camera Roll                  | Saved Pictures | Screenshots        | Ted License                    |        |
| 🛓 Downloads 🖈                                |                              |                |                    |                                |        |
| 🗧 Documents 🖈                                | you clicked<br>) is saved in | l "Upload a f  | ile" option, g     | o to the folde<br>o Open butto | r your |
| Pictures 🖈                                   |                              |                | then click th      | e open butto                   |        |
| File na                                      | me: Ted License              |                | ~                  | Custom files                   | ~      |
|                                              |                              |                | Upload from mobile | e Open                         | Cancel |

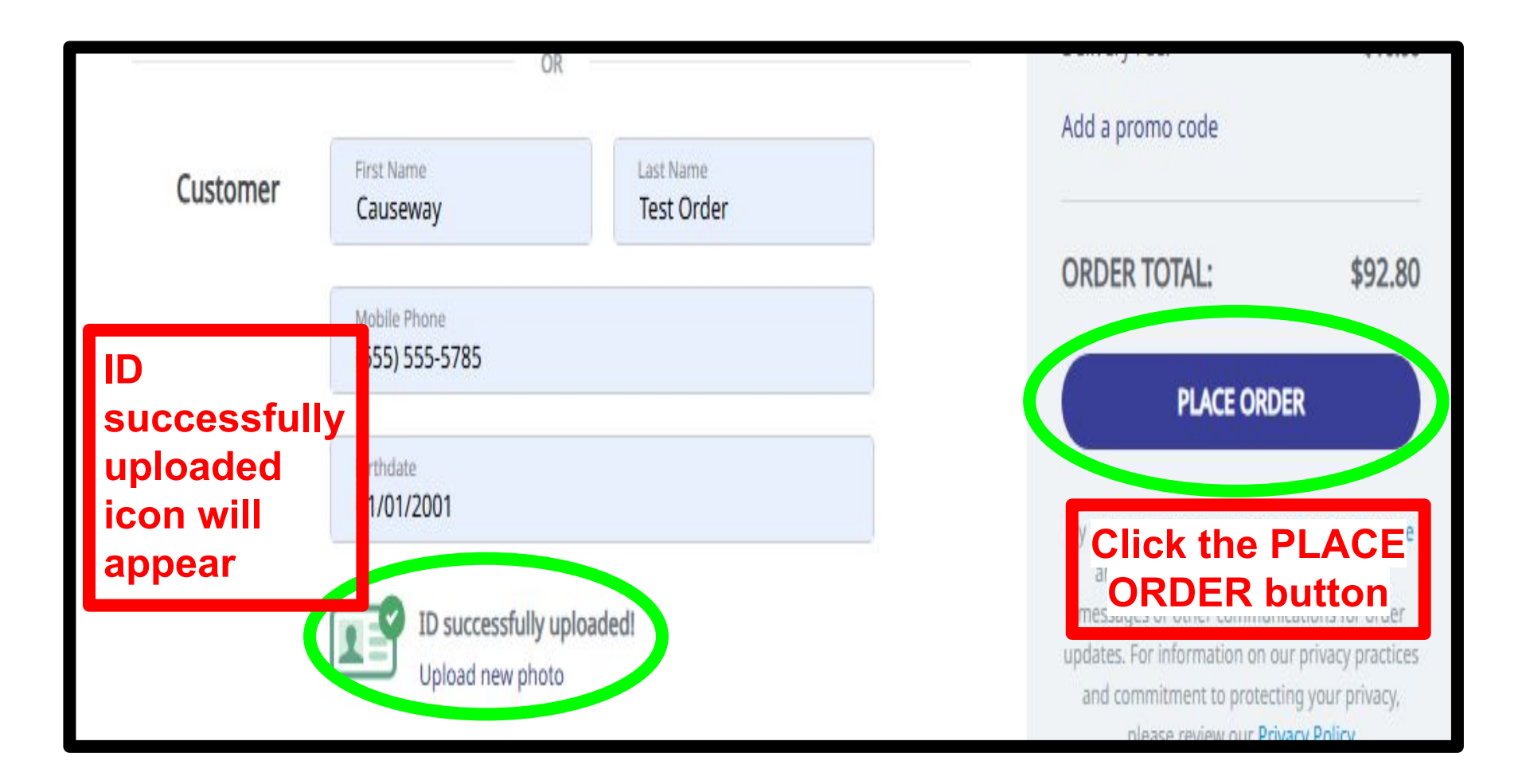

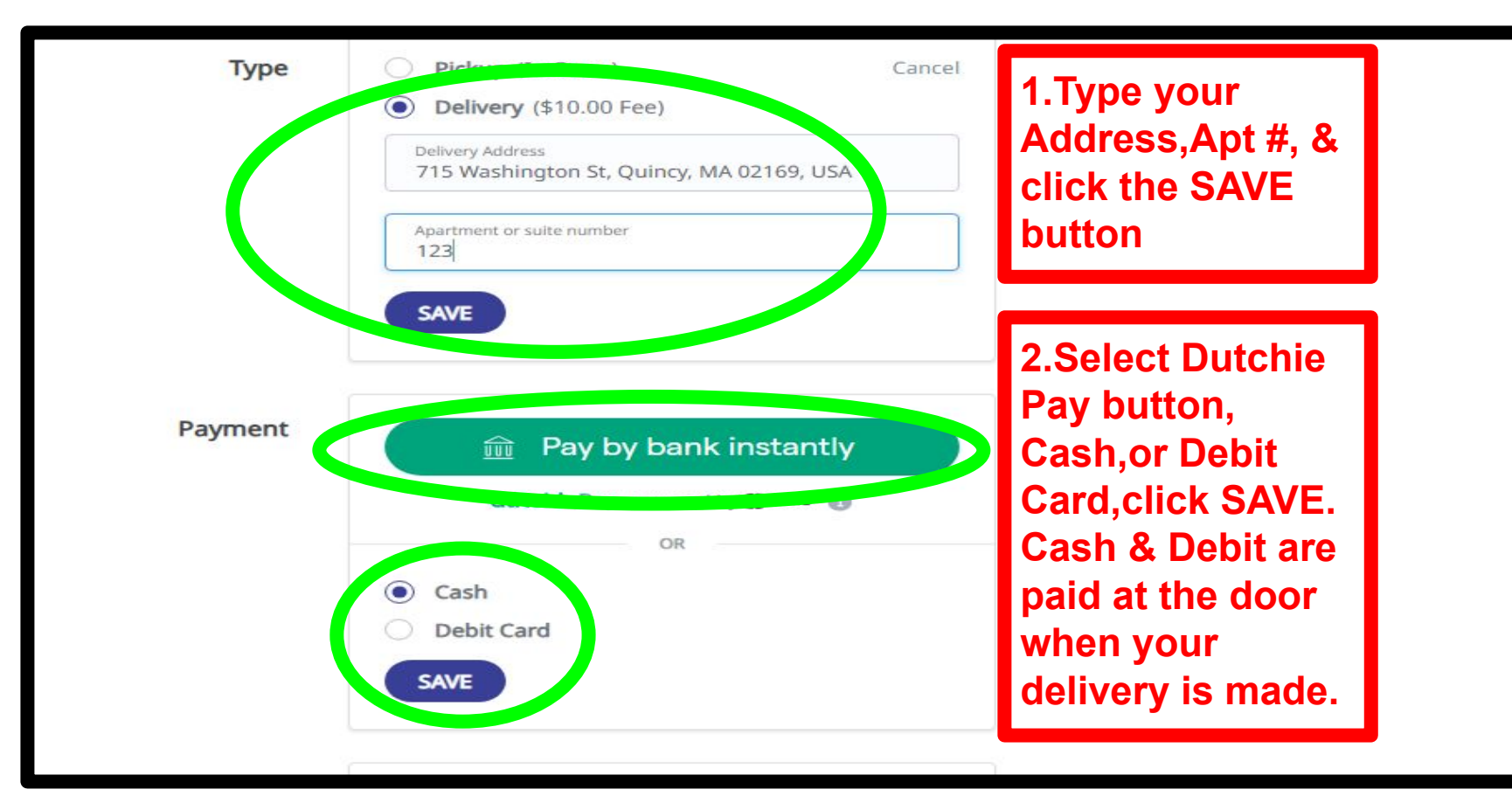

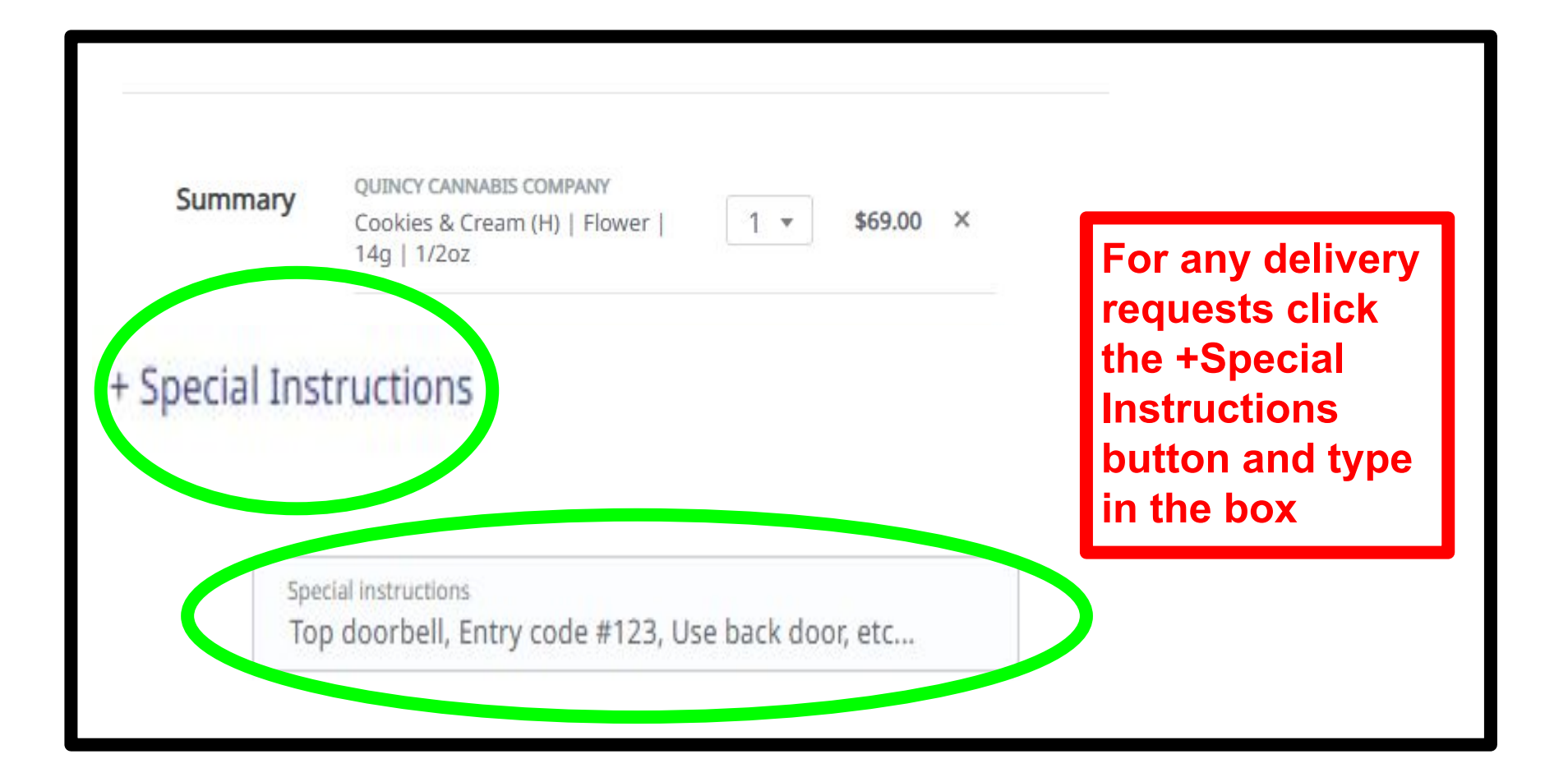

| Quincy Can          | nabis Co. Checkout                                                                                 | Log in Sign up |                  | annabis Co.     |
|---------------------|----------------------------------------------------------------------------------------------------|----------------|------------------|-----------------|
| Express<br>Checkout | 🟛 Pay by bank instantly                                                                            |                | Subtotal:        | \$69.00         |
|                     | dutchiePay powered by SPLAID 🚯                                                                     |                | Taxes: 🕕         | \$13.80         |
|                     | 08                                                                                                 |                | Delivery Fee:    | \$10.00         |
| Customer            | First Name<br>Causeway Test Order                                                                  |                | Add a promo code |                 |
|                     | Mobile Phone<br>(555) 555-5785                                                                     |                | ORDER TOTAL:     | \$92.80         |
|                     | Birthdate   01/01/2001   ID successfully uploaded!   Upload new photo   Save my info for next time |                | mClick the       | PLACE<br>outton |

### QUINCY CANNABIS CO.

Shop All Categories - Resources - Loyalty Specials Events Download App

Q Search menu...

# Thank You for your business!

Your order has been received and will be processed shortly. Thank you very much for choosing Quincy Cannabis Co. Dispensary!

| Contact        | Location                  |
|----------------|---------------------------|
| (617) 302-4195 | Rout 17, 15 Washington St |
|                | der has been received.    |
| Sunday         | Good job!                 |
| Tuesday        | 9:00am – 9:00pm           |

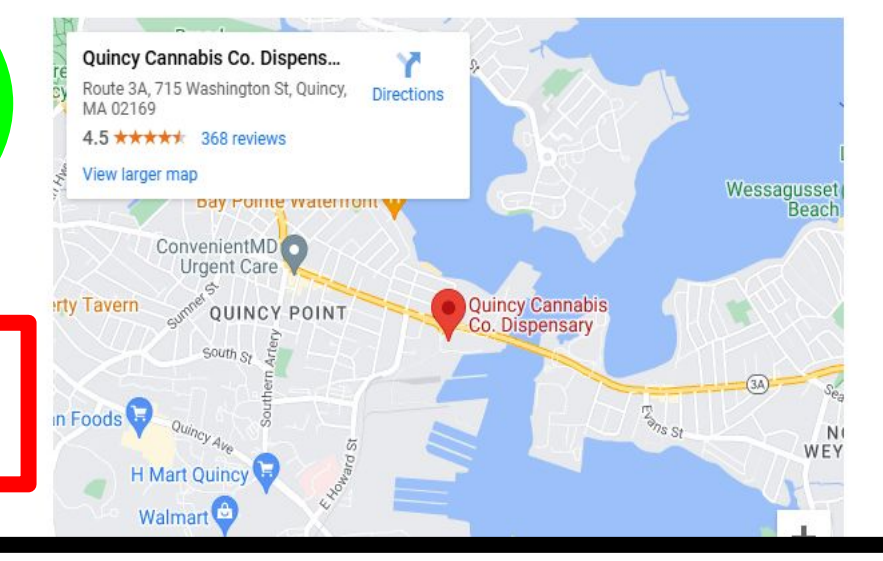

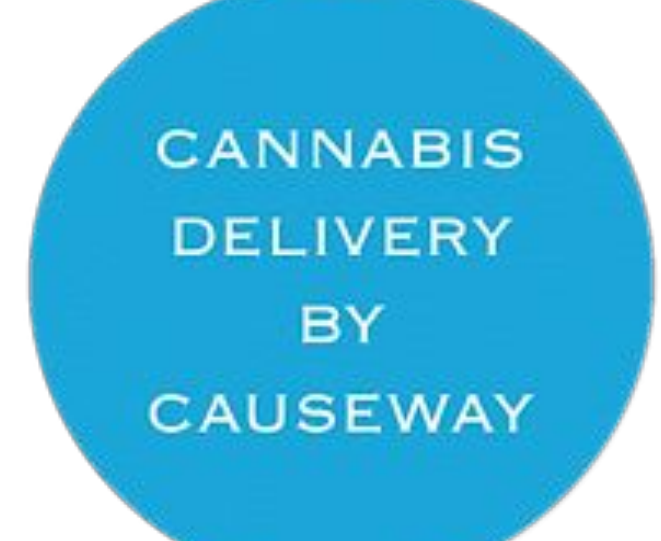

## Causeway will text you an ETA prior to delivering your order.

# **THANK YOU!**